## Smart LED Path Light User Guide

## Smart LED Path Light User Guide

Thank you for ordering . Set-up is easy and takes only a few minutes by following the instructions.

The smart Path Light can work with both Amazon Alexa and Google Assistant.But the light after being installed will need to be paired with an app called 'Smart Life' first, and then the Smart Life app will need to be bound with either Amazon Alexa or Google Assistant to activate the voice control function.

### Part One

| How to pair the LED Path Light to Smart Life app?      | 2 - 6 |
|--------------------------------------------------------|-------|
| Part Two                                               |       |
| How to pair the LED Path Light to Hub?                 | 7-10  |
| Part Three                                             |       |
|                                                        |       |
| How to control the LED Path Light with Amazon Alexa? 1 | 1-13  |

How to control the LED Path Light with Google Assistant? ......14-15

# Part One - How to pair the Path Light to Smart Life app?

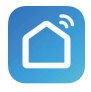

Before starting the paring, please make sure to turn on the Bluetooth and WiFi on your phone.

Step A : Smart Life app installation.

Please choose either way below to download and install the app.

1. As per your phone system, choose the QR code to scan.

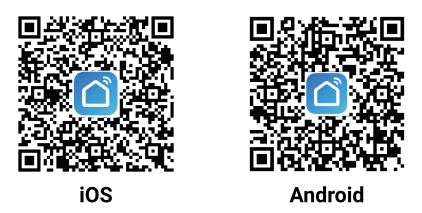

2. Search keyword 'Smart Life' in Apple Store or Google Play.

Step B : Create an account on Smart Life and login.

Note: Please keep your account and password in mind for Alexa or Google Assistant App pairing later.

#### Step C. Pair the path Light to Smart Life App.

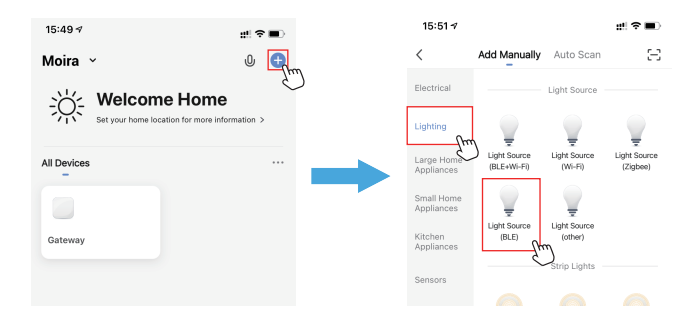

(1) Tap '+' button on top right corner to enter next page.

(2) Tap 'Lighting', then choose 'Lighting Source (BLE)' to add the path Light.

#### Step D: Reset the device

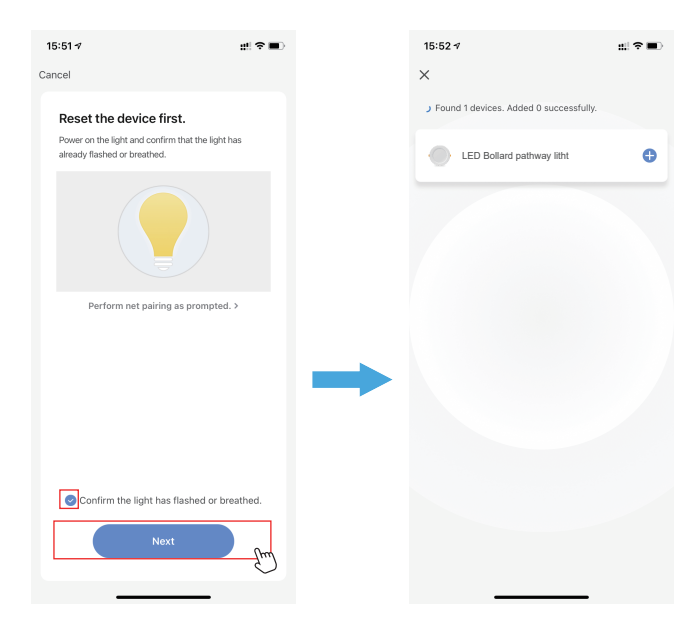

(3) Power on the path light with your own switch. Repeatedly turn on-off-on-off-on-off-on the switch to activate the path light into rapid blinking status (about0.5s per blink). Wait till the path light no longer blinks, click the 'Next' button on this page. (4) Find the lighting devices and click '+'.

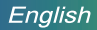

Step E: Give a name to the bulb.

- A simple name is recommended for easier voice recognition with Alexa or Google Assistant in next steps.

- The name given to the path Light will be the same for voice control on Alexa or Google Assistant. For example, the path Light is named 'Path Light' on this manual.

Step F: The named path light will be shown on the app homepage.

Now you can control the path light (turn on n on/off,change colors,adjust brightness ect) with Smart Life on the setting page. Turn on or off the path light by tapping the bulb icon.

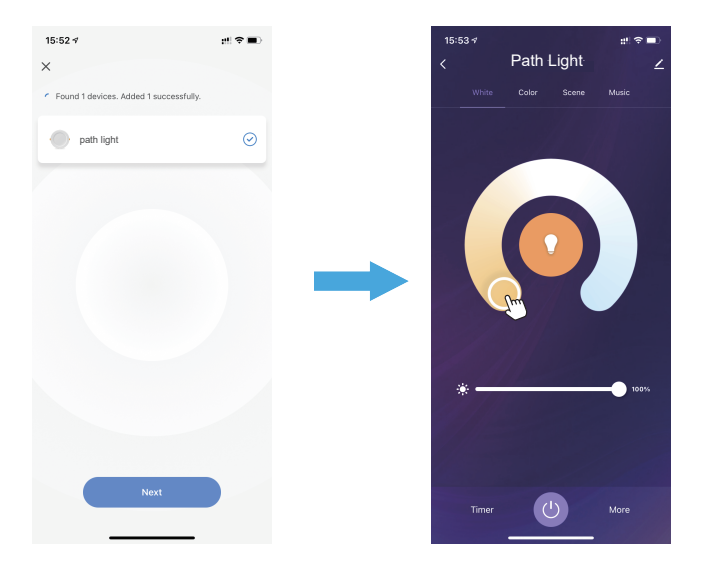

### How to group the path light?

Make sure all the lights have been paired to "smart life" app, then group the lights by following these steps.

1. Choose any light on the app, click the edit button on the top right corner, then click "Create Group" .

2. Choose the lights you want to group from the device list and rename the group.

Now you can control the lights and sync with the music, the colors will be synchronized in the group.

| < Path Light  | <                         |      | 14:32 🗒   |                                  | 0.8148           |
|---------------|---------------------------|------|-----------|----------------------------------|------------------|
| 1             | · Dath Lohr 1             |      | <         | Select Device                    | Save             |
|               | ¥ . Lastadar .            | £.'  | Devices a | nder some group can be controlle | d simultaneously |
|               | Device Information        | >    | Added     |                                  |                  |
|               | Tap-to-Run and Automation | >    |           | Path light 2                     | 0                |
|               | Third party Control       |      | ų.        | Path light 1                     | 0                |
|               | Alexa Google FTTT         |      | Addable   |                                  | ć                |
|               | Otes                      |      |           | Path light 2                     |                  |
|               | Share Device              | >    | Ŧ         | Unable to Manage                 |                  |
|               | Create Group              |      |           |                                  |                  |
| * xon         | FAQ & Feedback            | -0-, |           |                                  |                  |
|               | Check for Firmware Update | >    |           |                                  |                  |
| 0 xxxx        |                           |      |           |                                  |                  |
|               | Remove Device             |      |           |                                  |                  |
|               |                           |      |           |                                  |                  |
| Timer () More |                           |      |           |                                  |                  |
|               |                           |      |           |                                  |                  |

### Part Two: How to pair the Path light to Hub

\* This Path light is not included a Hub, the compatible Hub you can buy from https://expo.tuya.com/smart/gateway-control/gateway/bluetooth-gateway/ CT9cn950tvc6ri-CT9cn9ny0bjyha-CT9cnehtd4qtkz

Some Hubs only supports 2.4GHz WiFi network, not 5.0GHz. Please make sure your working network is 2.4GHz and your router has disabled the MAC filter.

0 15:47 🗸 Moira ul 🕆 🗩 ◀ WeChat ÷Ö: Welcome Home Add Manually Auto Scan Electrical All Devices Lighting art Gateway Wireless Gateway Large Home Gateway (Zippee) Pro (Zinhee) (Zinhee) Small Home ų. Multi-function Wireless ket Gat Gateway Gateway (BLE) (Zigbee) (BLE) Transmission of the local division of the local division of the lo M illimoria Gaterway Gateway (BLE+Zigbee) Video Su Ø **f** Router (Gateway) Industry & Concentrator Others (Zigbee)

Step A Pair the Hub to Smart Life App.

(1) Tap '+' button on top right corner to enter next page

(2) Tap 'Gateway Control', then choose 'Wireless Gateway (BLE)' to add the hub

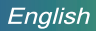

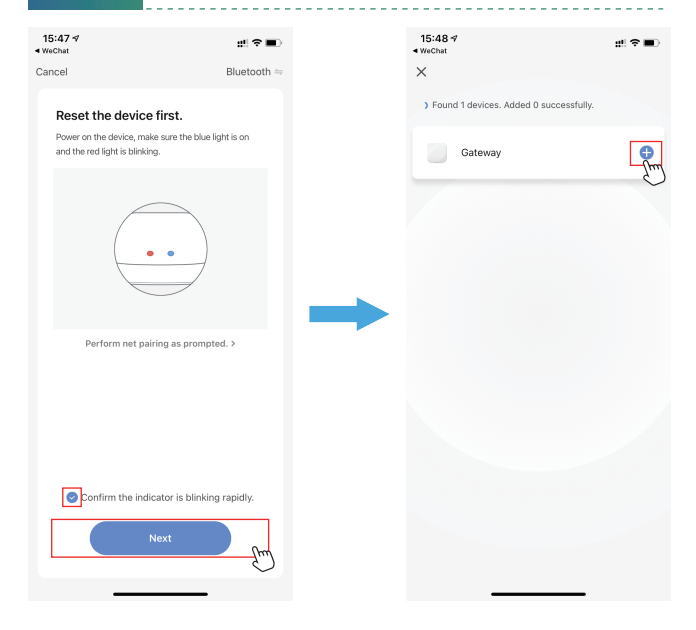

(3). Plug the hub into a socket. Long press the power button on the hub till the indicator lights rapidly blink, then tap the 'Next' button on this page.

(4) Click '+' button to add the hub.

\*\* It is strongly recommended to place the hub to somewhere that is between the lighting devices and the router, and make sure it responds well to the WiFi signal.

| English                   |                  |                            |               |
|---------------------------|------------------|----------------------------|---------------|
| 15:48 <b>√</b><br>≪WeChat | ::! † <b>=</b> ) | 15:49 <i>√</i><br>◀ WeChat | <u>;</u> ‼?∎) |
| Cancel                    |                  |                            | Done          |
| Choose Wi-Fi and en       | ter password     | Added.                     | $\sim$        |
| 🔶 TP-LINK_51D2            | <u></u>          | Device added successfully  |               |
| 8                         | ~                |                            |               |

(5) Choose your WiFi network, enter the password, and tap 'Next'.

\_ ...

(6) Give a name to the hub and tap 'Done'.

Step B: Add the path light to the Hub.

Make sure all the lights have been paired to "smart life" app, then add the path light to the Hub by following these steps.

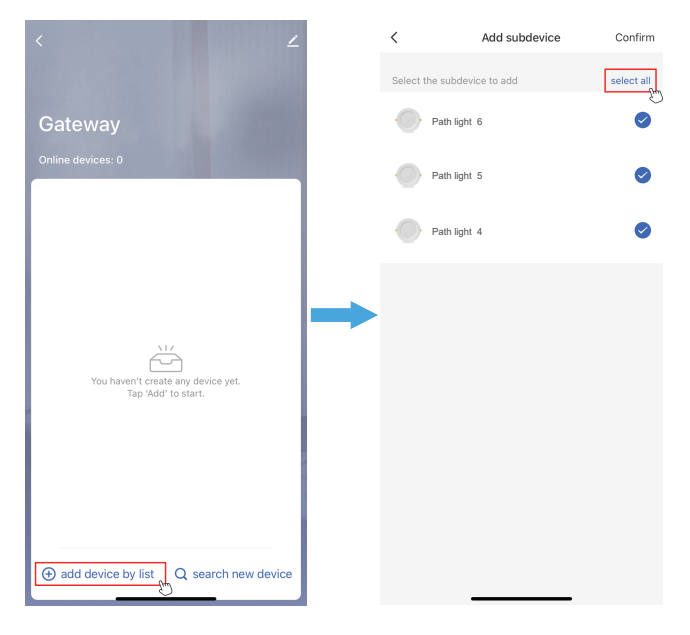

(1) Choose the hub on the app, and click the "add device by list" botton.

(2) Select all the lights, and click the "Confirm" botton.

# Part Three - How to control the LED Path Light with Amazon Alexa?

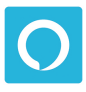

Please make sure that your Alexa app is connected to Echo, and both work well under your WiFi network.

Step A : Log in your Alexa App, tap top left corner, and tap 'Skills'.

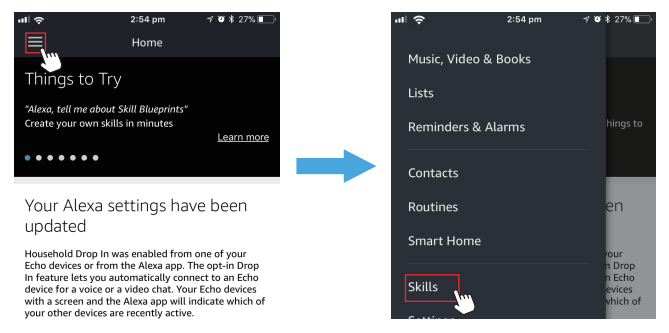

**Step B** : Type 'Smart Life', find 'Smart Life' from the search result and tap it to enable the skill.

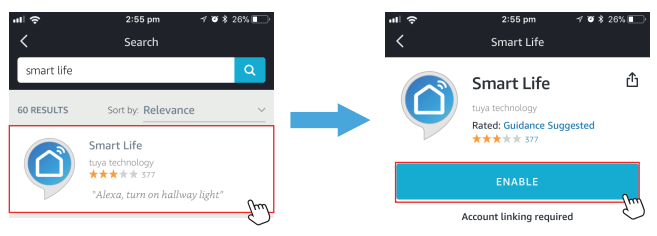

**Step C** : Enter your Smart Life App account and password. Tap 'Link Now', then tap 'Authorize' on the next page to bind Smart Life account to Alexa.

Step D: When your Smart Life account is bound to Alexa, tap 'DISCOVE DEVICES' to detect the path light .

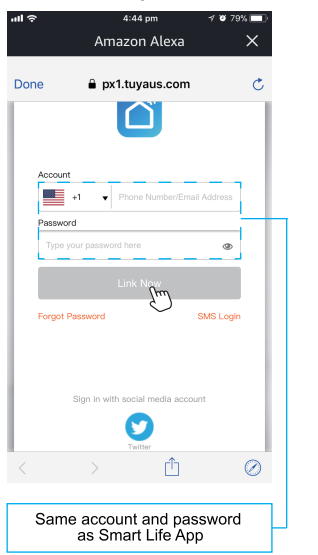

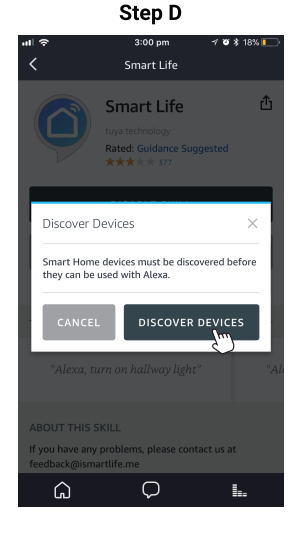

Step C

Step E: When the named path light is paired to Alexa from Smart Life, it will show on the device page (see the 'smart path light ' example ).

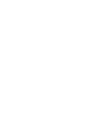

**Step F:** Now you can control the path light with Alexa App on the setting page. To turn on or off the path light , simply tap the bulb icon.

Step G: You can also voice control the path light with Alexa by giving these commands: "Alexa, turn on 'device name' ", "Alexa, set 'device name' to 'color' ", "Alexa, set 'device name' to 'number' ". Device name is the one you give to the path light . The path light is named ' path light i in this manual. For example, "Alexa, turn on ' path light ' ", "Alexa, set 'smart path light ' to 'blue' "etc.

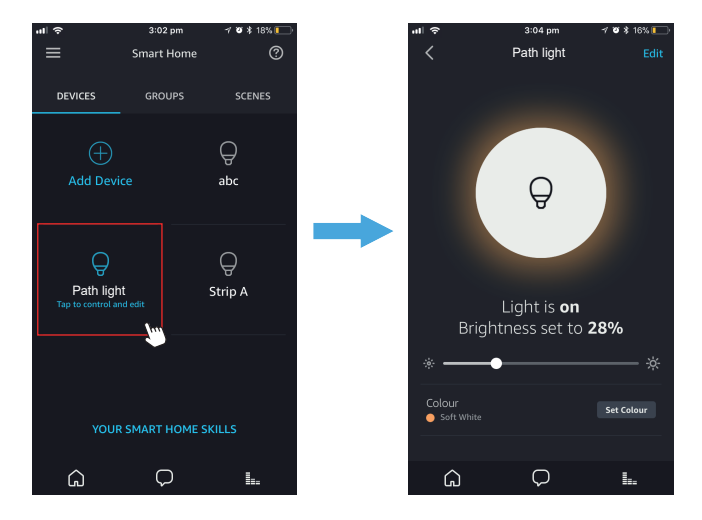

Note: To control the Path Light with Google Assistant, please continue to read Part Four.

# **Part Four** - How to control the LED Path Light with Google Assistant?

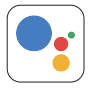

**Step A** : Login Google Assistant App, tap 'Home Control' on the left side bar page.

Step B : Tap '+' button on the bottom right to enter next page.

Step C : Find 'Smart Life' from side bar list.

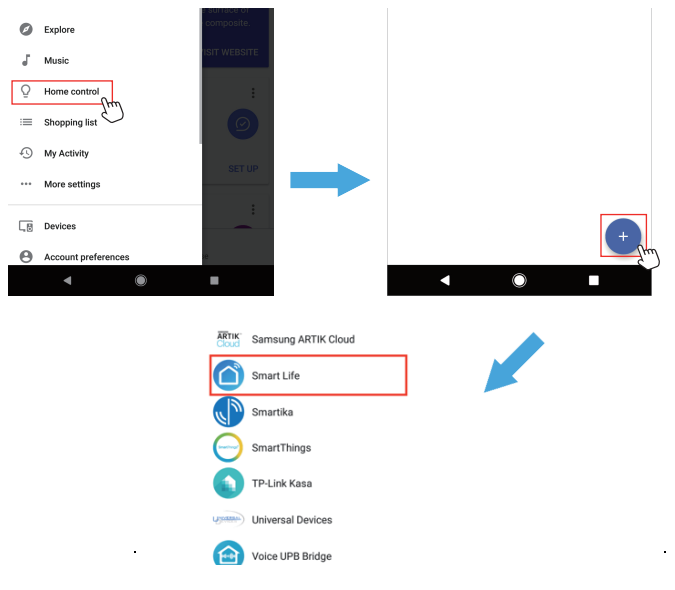

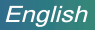

**Step D** : Enter your Smart Life App account and password to bind Smart Life account to Google Assistant.

**Step E**: You will find the named path light shows on the Home Control page. Now you can control the path light on Google Assistant App, or voice control it by giving these commands: "ok Google, turn on 'device name'", "ok Google, set 'device name' to 'color'", "ok Google, set 'device name' to 'number'".

Device name is the one you give to the path light. The path light is named 'path light' in this manual. For example, "ok Google, turn on 'path light' ", "ok Google, set 'smart' to 'blue' " etc.

Step D

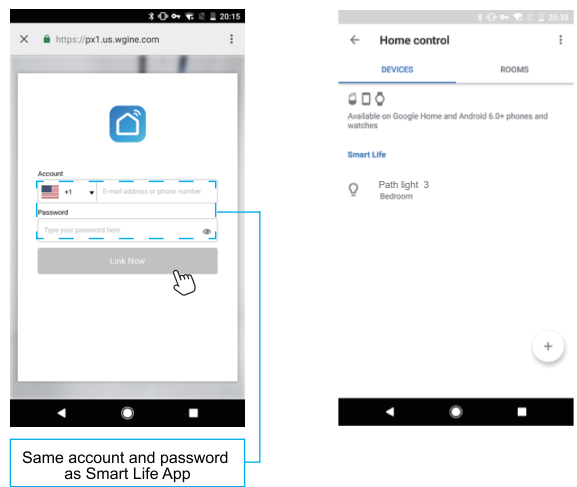

Step E